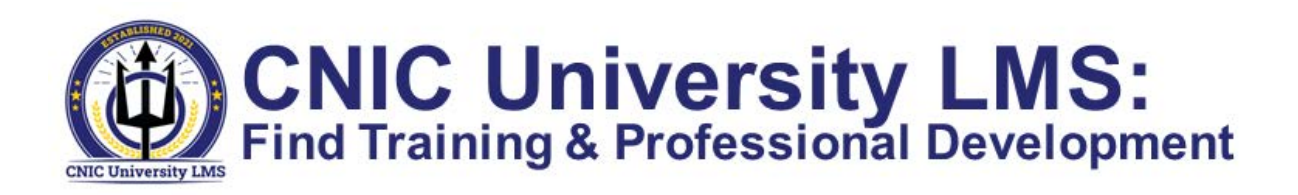

# **Find Training**

In the **Find Training** tile on your **My Learning** home page, use the search box to perform a keyword search of all available training. You can also select **Browse all courses** at the bottom of the tile to browse, perform an advanced search, launch a course, or enroll in training from the catalog.

|                 | - |    |
|-----------------|---|----|
| Q Find Training |   | Go |
| Q Find Training | / | Go |

## **Browse all courses**

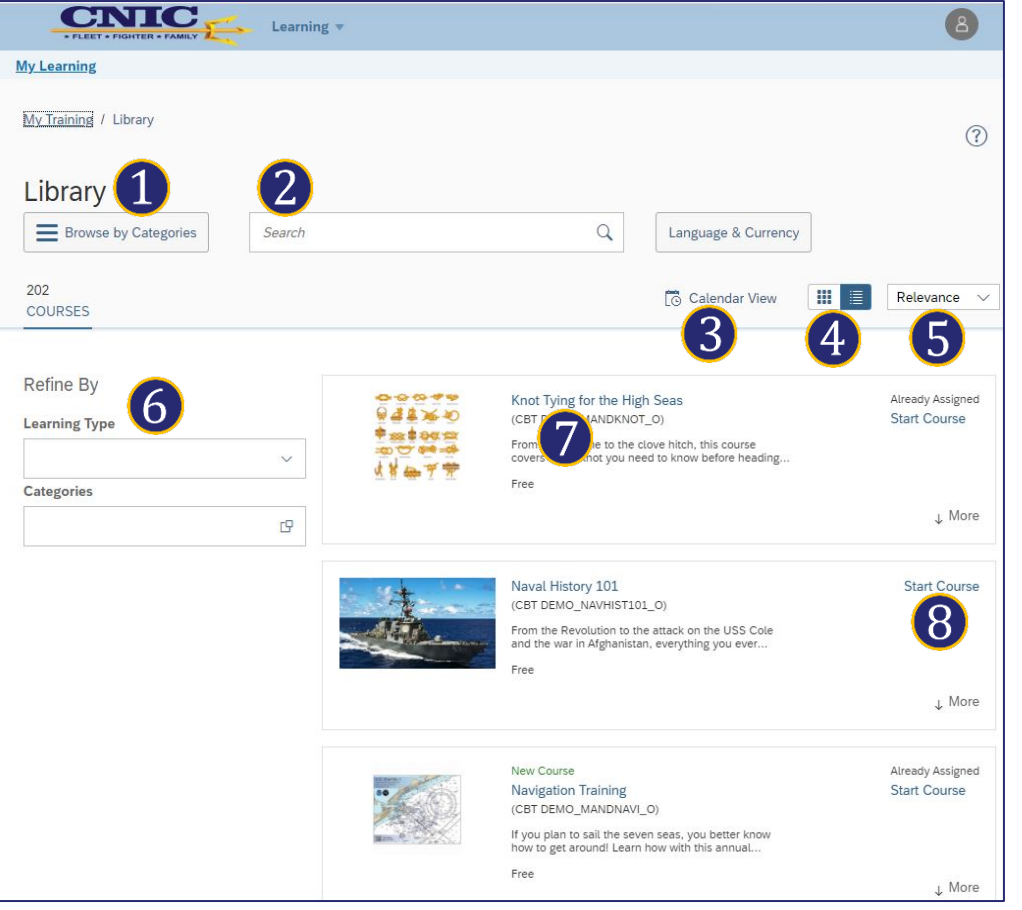

#### **Register for a Course (If Required)**

Registrations are required to enroll in specific scheduled offerings.

From the library, select **See All Classes** to view available scheduled offerings.

Click **Register Now** next to an available session to display the registration screen.

| ng Type                                            | ACLAR                                                         | NLITARY<br>CLASSROOM DEMO_NAVYACR_F)<br>Ever sit through a meeting and have no idea<br>what anyone is talking about because of all |
|----------------------------------------------------|---------------------------------------------------------------|----------------------------------------------------------------------------------------------------|
| ories                                              | ß                                                             | To See All Classes<br>Already A                                                                                                    |
| Preview Details                                    | Classes                                                       |                                                                                                    |
|                                                    |                                                               |                                                                                                    |
| 0<br>9/22/2021 09                                  | 9:00 AM - 9/22/2021 1                                         | LL:UU AM America/Los Angeles                                                                                                    |
| © 9/22/2021 09                                     | 9:00 AM - 9/22/2021 1<br>Bldg. 35 Conference                  | LL:UU AM America/Los Angeles<br>Room                                                                                               |
| [͡ତ 9/22/2021 05<br>◎ NBK Keyport<br>Free   15 sea | 9:00 AM - 9/22/2021 1<br>Bldg. 35 Conference<br>ats available | LL:UU AM America/Los Angeles<br>Room                                                                                               |

allows you to narrow your search by topic category.
2 Enter keywords related to the course in the Search field. Enter whole words, partial

Browse by Categories

**3**Select **Calendar View** to view opportunities in a calendar style format.

words will not return results.

4 You also have the option to view courses in a tile or list view.

**5** Select the display options drop-down to sort the list by **Relevance, Title,** etc.

**6Refine By** allows you to add filters to your search criteria.

Click the course title to view a detailed description of the course.

8 Available assignment actions may include: Start Course; Assign to Me; Recommend; Request

### **Register for a Course (Cont.)**

From the **Registration** screen, select the **Register** button. If a space is available, and no approval required, you will be registered for the class. If approval is required, an approval request will be routed automatically. If the class is full and wait-list available, you will be given the option to join the wait-list.

**NOTE:** Courses that do not require approval or scheduling may be launched directly without registration. Self-paced eCourses (CBTs) will never have registration, only instructor led (ILT or vILT).

#### NAA (Navy Acronyms Anonymous)

|                      |                      | 3 Register        |
|----------------------|----------------------|-------------------|
|                      |                      | Approval Required |
| 11:00 AM             |                      |                   |
| Wednesday, 9/22/2021 |                      |                   |
| End                  |                      |                   |
| 09:00 AM             | Conference Room      |                   |
| Wednesday, 9/22/2021 | NBK Keyport Bldg. 35 | Free              |
| 🕤 Start              | Primary Location     | Price             |
| 15 seats available   |                      |                   |

### **Other Common Registration Tasks**

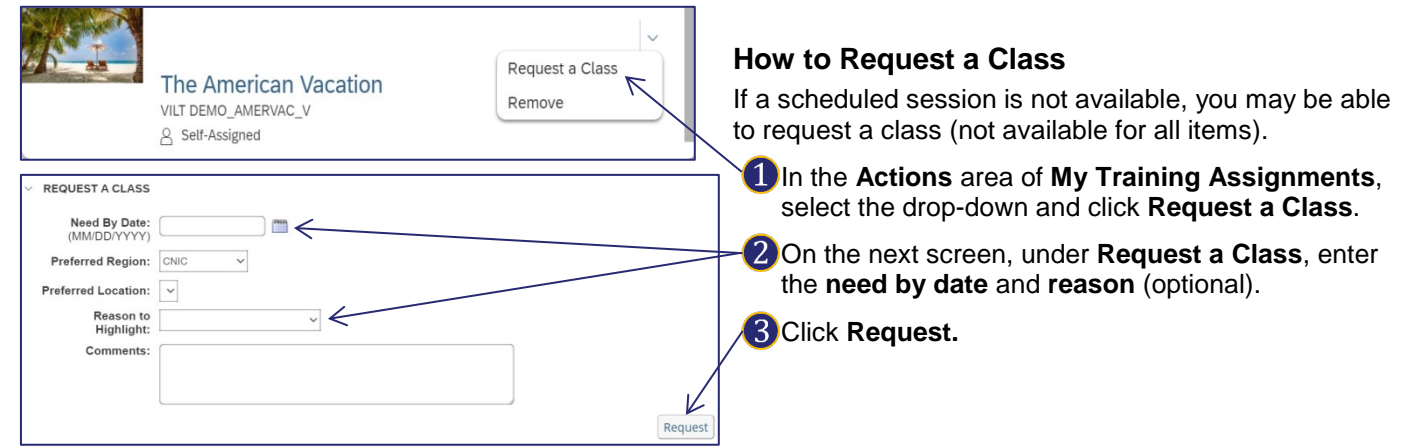

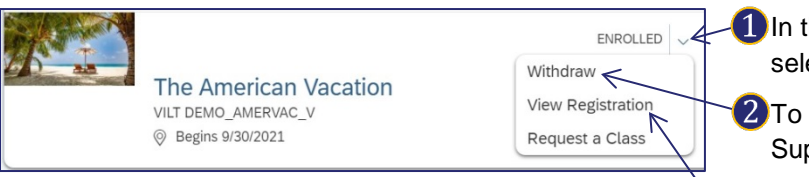

#### How to View or Withdraw Registration

To view your registration status for a course:

In the Actions area of My Training Assignments, select the drop-down

**2** To withdraw, select **Withdraw** from the drop-down. Supervisor approval may be required for withdraw and will be routed automatically.

**3**Click **View Registration** to view additional details regarding your registration status.